## ILDGlobal.com - Email Setup on iPhone

- 1. Add new account
- 2. Choose "Other"
- 3. Choose "Add Mail Account"
- 4. Enter:
  - a. Name
  - b. Email: yourname@ildglobal.com
  - c. Email Password
  - d. Description
- 5. Choose POP
- 6. Incoming Mail Server:
  - a. mail.ildglobal.com
  - b. UserName: full email address
  - c. password: your email password
- 7. Outgoing mail server:
  - a. mail.ildglobal.com
  - b. If asked for Port number, enter: 8889
  - c. If asked to require Sign-in: Yes, enable
  - d. UserName: full email address
  - e. password: your email password
- 8. You will get a message: "Cannot connect using SSL. Do you want to connect without using SSL?"
  - a. Choose Yes.
  - b. Note: You may have to select "Yes" twice.